## ◎学費支払者の方向け【SMLink】登録・学納金納入案内確認手順

① 下記 QR コードまたは URL より [SMLink] 登録サイトにアクセスする。

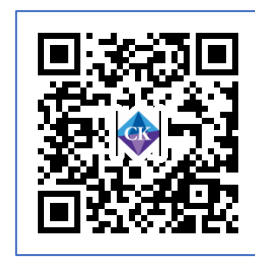

https://cku.sm-link.jp/sign-up

- ② <u>学生の</u>「ふりがな」「生年月日」を入力し、次へ進むを押す。
  (注)父母等の方が登録する場合も、「学生の氏名をひらがなで」入力する。カタカナ・漢字不可。
- ③ 入力した情報が正しければメールアドレス入力画面が表示されるので、表示された「学生氏名」に間違いがないか確認しメールアドレスを入力し、登録用 URL を送信ボタンを押す。 父母等の方ご本人の、通知受け取り可能なメールアドレスを入力する。 (注)迷惑メール対策そしている場合[sm-link,jp]を受信許可ドメインに設定する。
- ④ ③で入力したアドレスに「【SMLink】仮登録お知らせ」のメールが届いたら、メールに記載のURLにアクセスし、任意のパスワードを設定し「ログイン画面へ戻る」を選択。
  (注)途中でブラウザーを選択するメッセージ画面が表示された場合「標準のブラウザー」を選択する。
- ⑤ ③で登録したメールアドレスと、④で登録したパスワードでログインする。 (注)ログイン初回時に表示される「アレルギー情報の登録」は入力不要。 トップページに戻るをタップし、[https://cku.sm-link.jp]をブックマークするか、ショートカットを作成しておく。
- ⑥ 資料室に学納金納入案内が格納されると、③で登録したメールアドレスに通知メールが届くので、
  【https://cku.sm-link.jp】にアクセスし、メールアドレスとパスワードでログイン後、画面中ほどに表示される【 資料室】を開き請求案内を確認する。
  学納金納入案内は、ダウンロード・印刷も可能。

学納金の納入方法は銀行振込から変更ありません。

金融機関窓口や各種ATM、インターネットバンク等から振込にて納入をお願いいたします。

SMLink に関するお問い合わせは 大学1号館1階庶務課まで! 043-253-9118(平日8:40~16:30)